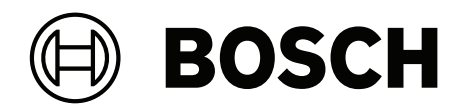

# **AMAX** panel

AMAX panel 2100 | AMAX panel 3000 | AMAX panel 3000 BE | AMAX panel 4000

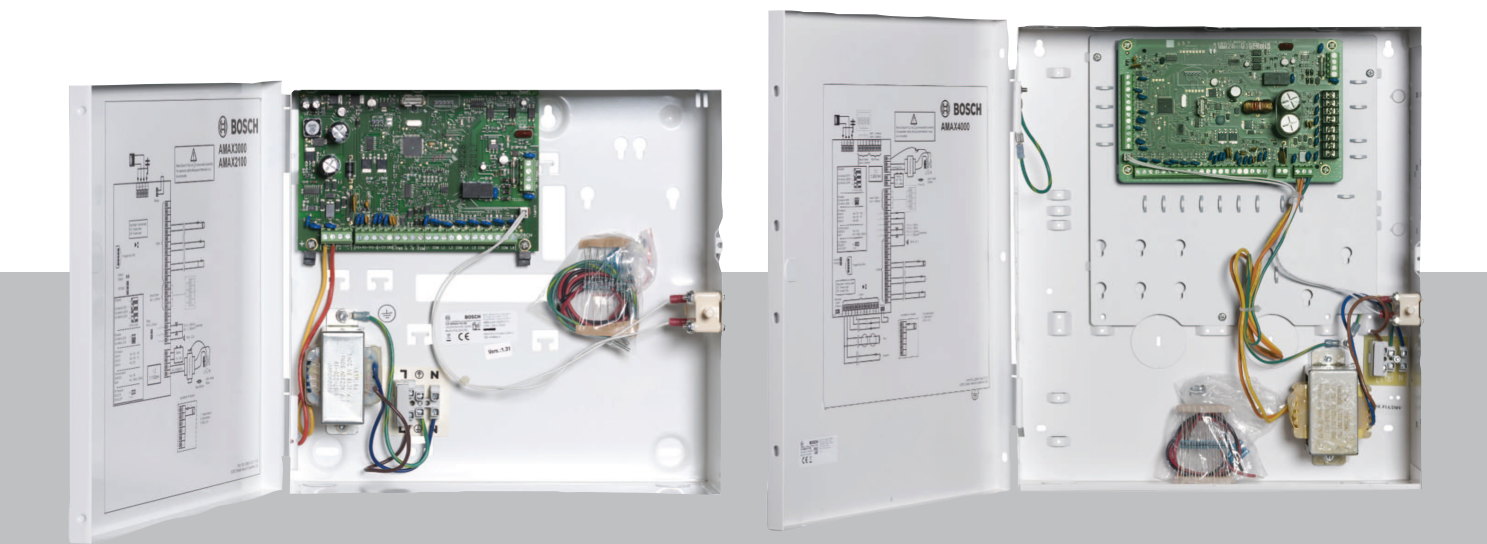

sv Snabbinstallation

# Innehållsförteckning

| 1     | Säkerhet                                                       | 4  |
|-------|----------------------------------------------------------------|----|
| 2     | Kort information                                               | 6  |
| 3     | Systemöversikt                                                 | 7  |
| 4     | Ansluta moduler och enheter                                    | 10 |
| 5     | Programmering och drift av AMAX-centralapparaten               | 11 |
| 5.1   | Alternativ: Byta menyspråk                                     | 11 |
| 5.2   | Få åtkomst till menyerna                                       | 11 |
| 5.3   | Menynavigering                                                 | 11 |
| 5.4   | Programmering av AMAX-centralapparaten med en textmanöverpanel | 12 |
| 5.4.1 | Installatörsmeny                                               | 12 |
| 5.4.2 | Ställa in datum och tid                                        | 21 |
| 5.4.3 | Ta bort en sektion                                             | 21 |
| 5.4.4 | Aktivera radiomottagare för trådlös kommunikation              | 22 |
| 5.4.5 | Ställa in en sektion som radioenhet                            | 22 |
| 5.5   | Ansluta AMAX-centralapparaten till en dator                    | 23 |
| 5.5.1 | Grundkrav för anslutning                                       | 23 |
| 5.5.2 | Konfigurera en anslutning                                      | 23 |
| 6     | Tekniska data                                                  | 24 |

| 1                   | Säkerhet                                                                                                    |
|---------------------|----------------------------------------------------------------------------------------------------|
|                     | <b>Fara!</b><br>Elektricitet<br>Skador på grund av elektricitet är kan inträffa om systemet inte hanteras korrekt eller om<br>systemet öppnas eller ändras på andra sätt än de som rekommenderas i den här handboken.                                                                                                    |
|                     | <ul> <li>Kontrollera att all ström (både nätström och batteri) är avstängt under installation och inkoppling.</li> <li>Systemet får endast öppnas eller modifieras i enlighet med den här handboken.</li> <li>Systemet får endast installeras av en kvalificerad installatör/serviceperson.</li> <li>Koppla loss alla kontakter till telekommunikationsnätverket innan strömmen kopplas från.</li> <li>Säkerställ att det finns en strömbrytare tillgänglig för att stänga av strömmen.</li> <li>Anslut systemet till ett eluttag med en jordad kontakt.</li> </ul> |
|                     | <b>Fara!</b><br>Batteri<br>Skador på grund av elektrisk chock, brand eller explosion kan inträffa om batteriet hanteras<br>eller ansluts på fel sätt.                                                                                                    |
|                     | <ul> <li>Hantera alltid batteriet varsamt och var försiktig när det ska bytas.</li> <li>Kontrollera att jordkontakten alltid är ansluten och att N, L1 och xx är korrekt anslutna.</li> <li>Koppla först loss batteriets positiva ledning när det ska lossas från systemet.</li> <li>Var försiktig när du ansluter den positiva (röda) ledningen till "BATT +"-porten på systemet. Se till att inte kortsluta "BATT +"-porten på AMAX-centralapparaten eller kapslingen. Annars kan en ljusbåge bildas.</li> </ul>                                                  |
|                     | <b>Fara!</b><br>Elektrostatiskt känsliga komponenter<br>Personskador på grund av elstötar kan uppstå om inte de antistatiska stegen följs.<br>Innan systemet installeras eller ändras ska eventuell statisk elektricitet laddas ur genom att<br>jordkontakten ansluts.                                                                                                    |
| $\underline{\land}$ | <b>Viktigt!!</b><br>Känsliga komponenter<br>Skador på känsliga komponenter kan inträffa om systemet inte hanteras försiktigt eller om<br>systemet öppnas eller ändras på andra sätt än de som rekommenderas i den här handboken.<br>– Hantera alltid systemet försiktigt.                                                                                                    |
| $\triangle$         | <ul> <li>Systemet får endast öppnas eller modifieras i enlighet med den här handboken.</li> <li>Viktigt!!         Batteri         Skador eller kontamination av systemet kan inträffa om batteriet inte hanteras korrekt eller om batteriet inte byts ut regelbundet.     </li> </ul>                                                                                                    |
|                     | <ul> <li>Använd endast läckfria batterier.</li> <li>Sätt fast en etikett på batteriet med senaste datum för batteribyte.</li> <li>Vid normal användning ska batteriet bytas var 3–5 år.</li> <li>Kassera batteriet på rätt sätt efter batteribyte. Följ lokala bestämmelser.</li> </ul>                                                                                                    |

| $\triangle$ | <b>Viktigt!!</b><br>Montering<br>Skador eller funktionsfel i systemet kan inträffa om systemet inte monteras och installeras på<br>rätt sätt.                                                                                                    |
|-------------|----------------------------------------------------------------------------------------------------|
|             | <ul> <li>Placera systemet i det övervakade området på en stadig yta.</li> <li>Montera manöverpanelerna inom det övervakade området.</li> <li>När systemet testats och är klart för användning ska kapslingsluckan och tillbehörskapslingarna säkras med skruvar.</li> </ul> |
| $\bigwedge$ | <b>Viktigt!!</b><br>Underhåll<br>Skador eller funktionsfel i systemet kan inträffa om det inte underhålls regelbundet.                                                                                                    |
|             | – Vi rekommenderar att systemet testas en gång i veckan.                                                                                                    |

- Systemunderhåll ska genomföras fyra gånger per år.
- Systemet får endast underhållas av kvalificerade installatörer/servicepersoner.

# 2 Kort information

Denna handbok innehåller information om hur systemet snabbt och enkelt kan tas i drift. Handboken beskriver de huvudsakliga stegen som krävs för grundläggande systeminstallation och inställning av en AMAX-centralapparat tillsammans med en IUI-AMAX4-TEXT-manöverpanel och en RFRC-OPT RADION-mottagare.

- Detaljerad information om installation av moduler och enheter, avancerade inställningar och programmering finns i installationshandboken till AMAX.
- > Information om användning av AMAX-centralapparaten finns i driftshandboken till AMAX.

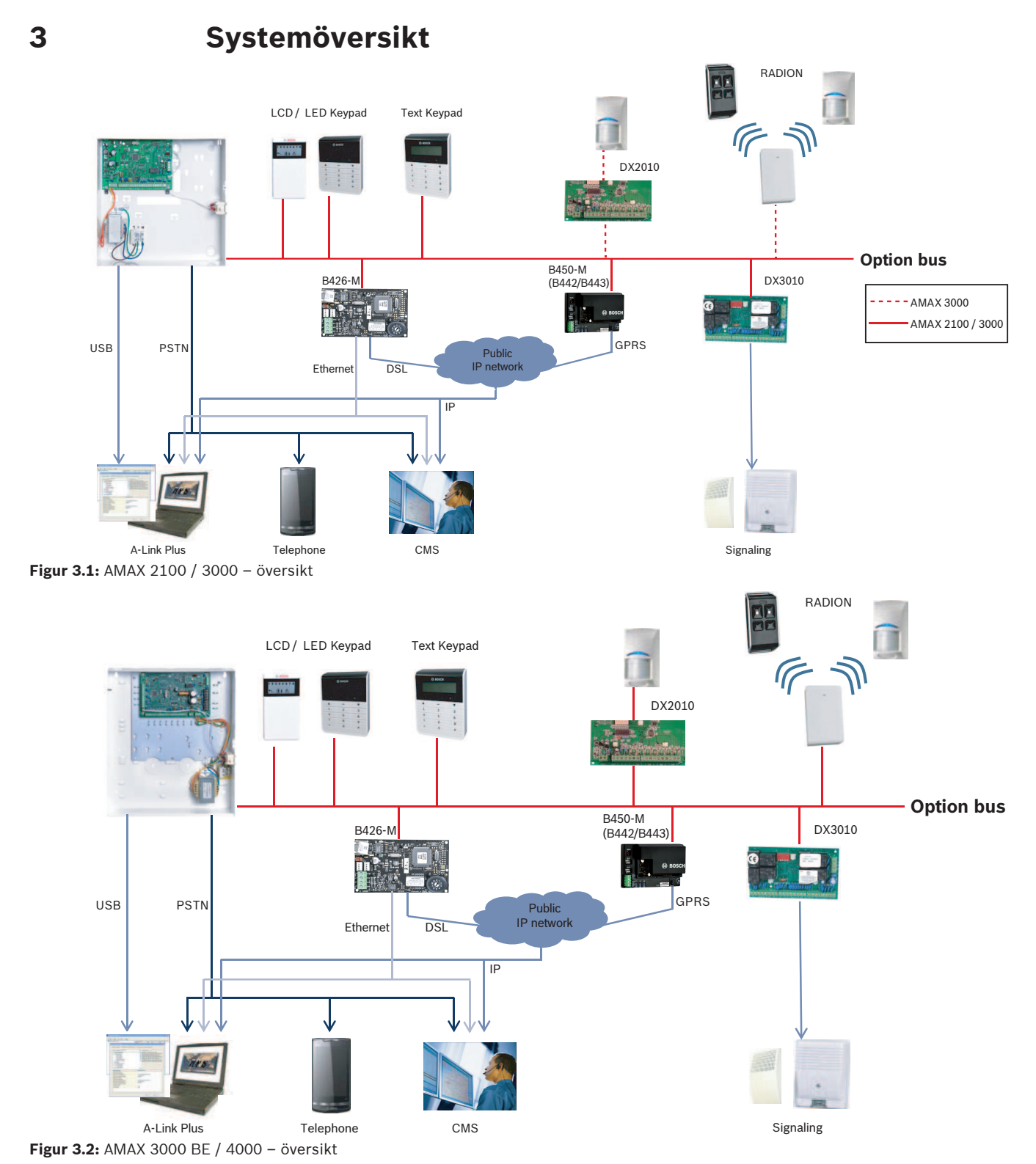

#### Kopplingsscheman

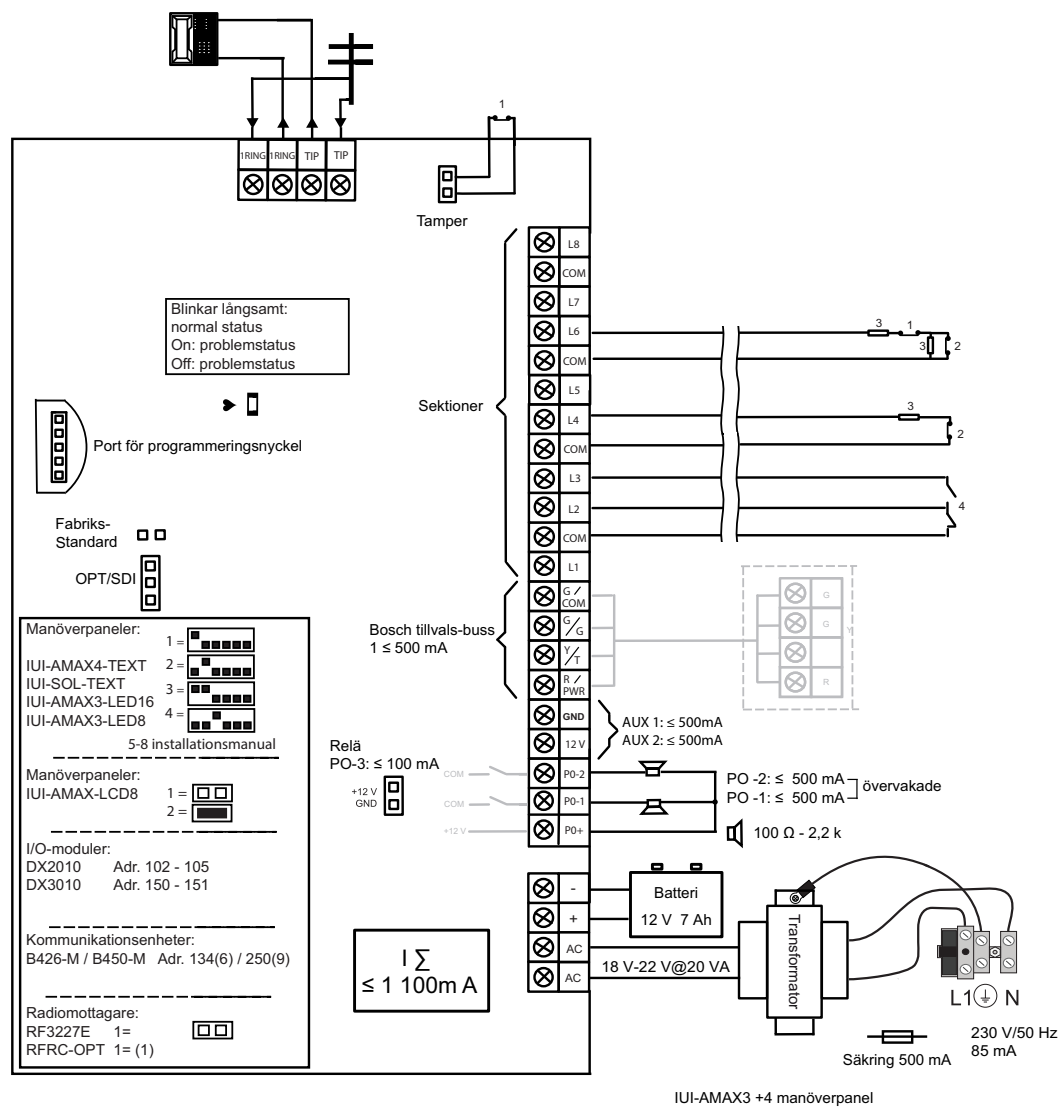

 $\begin{array}{c|c}
\hline & & 3 \\ \hline & & 3 \\ \hline & & 3 \\ \hline & & 3 \\ \hline & & 3 \\ \hline & & 3 \\ \hline & & 3 \\ \hline & & 3 \\ \hline & & 3 \\ \hline & & 3 \\ \hline & & 3 \\ \hline & & 3 \\ \hline & & 3 \\ \hline & & 1 \\ \hline & & 1 \\ \hline & & 2 \\ \hline & & 2 \\ \hline & & 1 \\ \hline & & 2 \\ \hline & & 2 \\ \hline & & 2 \\ \hline & & 1 \\ \hline & & 2 \\ \hline & & 2 \\ \hline & & 2 \\ \hline & & 1 \\ \hline & & 2 \\ \hline & & 2 \\ \hline \hline & & 2 \\ \hline & 2 \\ \hline & & 2 \\ \hline \hline & 2 \\ \hline \hline & 2 \\ \hline \hline & 2 \\ \hline \hline & 2 \\ \hline \hline & 2 \\ \hline \hline & 2 \\ \hline \hline \hline & 2 \\ \hline \hline \hline \hline & 2 \\$ 

Figur 3.3: Kopplingsschema AMAX 2100 / 3000

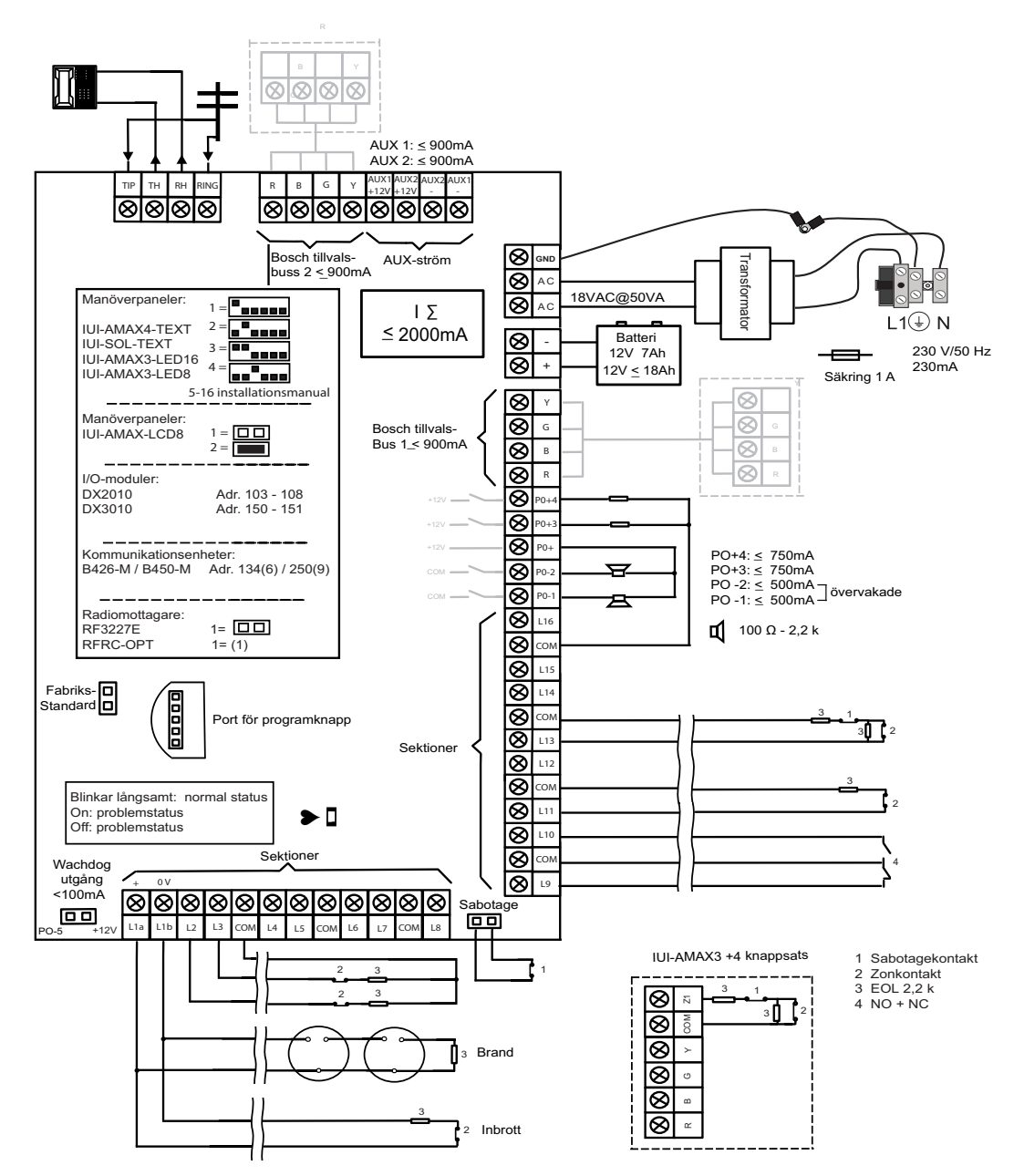

Figur 3.4: Kopplingsschema AMAX 3000 BE / 4000

# 4 Ansluta moduler och enheter

AMAX-centralapparaten har Bosch optionsbuss 1 och optionsbuss 2 (endast för AMAX 3000 BE och AMAX 4000) för anslutning av moduler och enheter. Varje modul kan kopplas till varje buss.

Maximalt 14 moduler (8 manöverpaneler) kan anslutas till varje buss. Följande översikt visar maximalt antal moduler som kan anslutas.

| Modul              | AMAX 2100                                       | AMAX 3000 /<br>3000 BE | AMAX 4000   |
|--------------------|-------------------------------------------------|------------------------|-------------|
| Manöverpaneler     | 4                                               | 8                      | 16          |
| DX2010             | -                                               | 3                      | 6           |
| DX3010             | 1                                               | 2                      | 2           |
| B426-M             | 2 eller 1 om B450-M med B442 eller B443 används |                        | 443 används |
| B450-M + B442 GPRS | 1                                               | 1                      | 1           |
| Radiomottagare     | -                                               | 1                      | 1           |

Flik. 4.1: Maximalt antal moduler

#### Så här kopplar du samman en manöverpanel och en RADION-mottagare

- 1. Anslut manöverpanelen till optionsbussen på AMAX-centralapparaten enligt kopplingsschemat (se *Systemöversikt, sidan 7*).
- 2. Anslut RFRC-OPT RADION-mottagaren till optionsbussen på AMAX-centralapparaten enligt kopplingsschemat (se *Systemöversikt, sidan 7*).
- 3. Anslut de röda och svarta ledningarna som levereras med batteriet till AMAXcentralapparaten och batteriet.
- 4. Anslut strömadaptern till nätet.

# 5 Programmering och drift av AMAX-centralapparaten

AMAX-centralapparaten programmeras och manövreras via installatörsmenyn eller användarmenyn på en manöverpanel och/eller med programvaran för fjärrprogrammering A-Link Plus på en dator.

När alla moduler och enheter har installerats visas systemstatus med lysdiodsindikatorn på systemets huvudkort på AMAX-centralapparaten. När den röda statusindikatorn blinkar långsamt (tänds och släcks upprepade gånger med ett intervall på en sekund) fungerar systemet normalt.

AMAX-centralapparaten börjar ladda batteriet. Den gröna **NÄT**-indikatorn på manöverpanelen indikerar att strömförsörjningen är påslagen och manöverpanelen piper.

• Tryck på valfri tangent på manöverpanelen.

Manöverpanelen slutar pipa och du uppmanas att mata in en kod.

AMAX-systemet har två typer av standardåtkomstkoder:

- Installatörskod: [1234]
- Användarkod: [2580] för huvudanvändare 1/[2581] för huvudanvändare 2

# 5.1 Alternativ: Byta menyspråk

Vid behov kan menyspråket ändras. Om du inte vill göra det fortsätter du med avsnitt *Få* åtkomst till menyerna, sidan 11.

1. Ange installatörskoden [1234] + [58] eller användarkoden [2580]/[2581] + [58] och tryck på [#].

De tillgängliga menyspråken visas.

- 2. Välj det önskade språket på manöverpanelen.
- 3. Tryck på [#].
- ✓ Menyspråket ändras.

### 5.2 Få åtkomst till menyerna

#### Öppna programmeringsmenyn

- 1. Kontrollera att systemet är frånkopplat och att inget larm har inträffat.
- 2. Ange installatörskoden. Standardinställningen för installatörskoden är [1234]. Systemet visar **[958] PROGR. LÄGE [-EXIT]**.
- 3. Ange [958] + tryck på [#].
- ✓ Du har nu tillgång till programmeringsmenyn för konfiguration av AMAX-systemet.
- ✓ Indikatorerna **DEL** och **TILL** blinkar för att indikera programmeringsläget.

#### Öppna användarmenyn

- Ange en användarkod. Standardanvändarna är huvudanvändare 1 (kod: [2580]) och huvudanvändare 2 (kod: [2581]).
- ✓ Systemet visar [▼/▲] ANVÄNDARMENY [\*/#]TILL [-]INFO.
- ✓ Du har nu tillgång till användarmenyn för användning av AMAX-systemet.

### 5.3 Menynavigering

Det här avsnittet ger en översikt över hur du manövrerar genom programmeringsmenyn på en textmanöverpanel.

#### Välja en meny

1. Välj menyn och följ dess uppmaning.

- 2. Tryck på [▼] eller [▲] för att navigera till önskad meny.
- 3. Tryck på [#] för att öppna en meny.

#### Lämna en meny

▶ Tryck på [-] för att gå tillbaka till föregående meny.

#### Bekräfta inmatningen

• Tryck på [#] för att bekräfta inmatningen.

#### Växla mellan inställningar

• Tryck och håll in [\*] i tre sekunder för att växla mellan inställningar.

#### Använda en meny

- Följ uppmaningen från menyn.
   Välj meny och ange data för specifika programmeringsposter enligt manöverpanelens visning för att utföra programmeringen steg för steg.
- 2. Tryck på [#] för att bekräfta varje steg.

#### Avsluta programmeringsmenyn

- Avsluta all programmeringsinmatning genom att upprepa ovanstående programmeringssteg och hålla in [-] för att återgå till den aktuella huvudmenyn en nivå i taget.
- 2. Tryck på [–] för att komma till **LÄMNA PROG. +SPARA**-menyn.

Det är valfritt att spara eller inte spara programmeringsinformationen.

- 1. Välj **LÄMNA PROG. +SPARA** och tryck på [#] för att spara uppgifterna och lämna programmeringsläget.
- 2. Välj **LÄMNA UTAN SPARA** och tryck på [#] för att lämna programmeringsläget utan att spara uppgifterna.

# 5.4 Programmering av AMAX-centralapparaten med en textmanöverpanel

#### 5.4.1 Installatörsmeny

På följande bild visas en översikt över installatörsmenyns struktur på en textmanöverpanel.

| ems                 | Parameters / Description                                                                 | Certification | Det |
|---------------------|------------------------------------------------------------------------------------------|---------------|-----|
| + RAPPORTER.        |                                                                                          |               |     |
| TTAGARE             |                                                                                          |               |     |
| GE MOTTAGARNR       |                                                                                          |               |     |
|                     |                                                                                          |               |     |
| - 1- CID            | Talafannummar «/= 17 ciffror                                                             |               |     |
| TELE/IP-PORTNUMMER  | Telefonnummer $ siliror$                                                                 |               |     |
|                     | $\frac{1}{0.9} = 12 \operatorname{Simor} + \operatorname{Port} = 5 \operatorname{Simor}$ |               | 000 |
|                     |                                                                                          |               | 000 |
| 2- Sia dc03         | Talafannummar - 17 siffrar</td <td></td> <td></td>                                       |               |     |
| TELE/IP-PORTNUMMER  | IP = 12 siffror + Port = 5 siffror                                                       |               |     |
| KUND ID-NUMMER      | 0 - 9 B - F                                                                              |               | 000 |
| 2 Connotiv in       |                                                                                          |               |     |
| IP/PORT 17 SIFFROR  |                                                                                          |               |     |
| KUND ID-NUMMER      | 0 - 9 B - E                                                                              |               | 000 |
| NÄTVERK ANTIREPLAY  | 0- stäng av 1- aktivera                                                                  | EN=1          |     |
| NATV.POLLNING: min  | 05 00 colundor                                                                           |               |     |
| ACK VANTETID: S     | 03 - 99 Sekunder                                                                         |               |     |
| <u>4- Sia dc09</u>  | 1.00                                                                                     |               |     |
| PROTOKOLLTYP        | 2- Sia dc03                                                                              |               |     |
| IP/PORT 17 SIFFROR  |                                                                                          |               |     |
| DC09 KUND-ID1 (16)  |                                                                                          |               |     |
| LPREF(6 SIFFROR)    |                                                                                          |               | 000 |
| AK IIV.DC09 MOTTAG. | 0- stang av 1- aktivera                                                                  |               | 000 |
|                     | 0-tcp                                                                                    |               | 000 |
|                     | 1-udp                                                                                    |               |     |
| DC09 KRYPTERINGVAL  | 0- stäng av                                                                              |               |     |
|                     | 1- 128 bits key                                                                          |               |     |
|                     | 3- 256 bits key                                                                          |               |     |
| DC09 KRYPT.NYCKEL   |                                                                                          |               |     |
| STÄLL TIDSZON       | 0=-12:00, 1=-11:00, 2=-10:00, 3=-9:00, 4=-8:00, 5=-7:00, 6=                              | -             |     |
|                     | 6:00, 7=-5:00, 8=-4:30, 9=-4:00, 10=-3:30, 11=-3:00, 12=-                                |               |     |
|                     | 2:00, 13=-1:00, 14=+0:00, 15=+1:00, 16=+2:00, 17=+3:00,                                  |               |     |
|                     | 18=+3:30, 19=+4:00, 20=+4:30, 21=+5:00, 22=+5:30,                                        |               |     |
|                     | 23=+5:45, 24=+6:00, 25=+6:30, 26=+7:00, 27=+8:00,                                        |               |     |
|                     | 28=+8:30, 29=+9:00, 30=+9:30, 31=+10:00, 32=+11:00,                                      |               |     |
|                     | 33=+12:00, 34=+13:00, 35=+14:00                                                          |               |     |
| AKT. LOKAL TIDSYNK  | 0- stäng av 1- aktivera                                                                  |               |     |
| NATV.POLLNING: min  | 05 - 99 cokundor                                                                         |               |     |
|                     | 05 - 55 Sekuluel                                                                         |               |     |
| 5- Sia dc09(2xid)   | 1- CID                                                                                   |               |     |
| PROTOKOLLIYP        | 2- Sia dc03                                                                              |               |     |
| IP/PORT 17 SIFFROR  |                                                                                          |               |     |
| DC09 KUND-ID1 (16)  |                                                                                          |               |     |
| DC09 KUND-ID2 (16)  |                                                                                          |               | 000 |
|                     | 0-stäng av 1-aktivera                                                                    |               | 000 |
| -RRCVR(6 SIFFROR)   |                                                                                          |               | 000 |
| TCP/UDP SÄNDNING    | 0-tcp                                                                                    |               |     |
|                     | 1-udp                                                                                    |               |     |
| DC09 KRYPTERINGVAL  | 0- stang av<br>1- 128 bits kov                                                           |               |     |
|                     | 2- 192 bits key                                                                          |               |     |
|                     | 3- 256 bits key                                                                          |               |     |
| DC09 KRYPT.NYCKEL   | · · · · · · · · · · · · · · · · · · ·                                                    |               |     |
| STÄLL TIDSZON       | 0=-12:00, 1=-11:00, 2=-10:00, 3=-9:00, 4=-8:00, 5=-7:00, 6=                              | -             |     |
|                     | 6:00, 7=-5:00, 8=-4:30, 9=-4:00, 10=-3:30, 11=-3:00, 12=-                                |               |     |
|                     | 2:00, 13=-1:00, 14=+0:00, 15=+1:00, 16=+2:00, 17=+3:00,                                  |               |     |
|                     | 18=+3:30, 19=+4:00, 20=+4:30, 21=+5:00, 22=+5:30,                                        |               |     |
|                     | 23=+5:45, 24=+6:00, 25=+6:30, 26=+7:00, 27=+8:00,                                        |               |     |
|                     | 28=+8:30, 29=+9:00, 30=+9:30, 31=+10:00, 32=+11:00,                                      |               |     |
|                     | 33=+12:00, 34=+13:00, 35=+14:00                                                          |               |     |
| AKT. LOKAL TIDSYNK  | 0- stäng av 1- aktivera                                                                  |               |     |
| NATV.POLLNING: min  | 0E 00 columdor                                                                           |               |     |
|                     |                                                                                          |               |     |

Figur 5.1: Kommunikation och rapport

| nu Items           | Parameters / Description                                  | Certification | Default       |
|--------------------|-----------------------------------------------------------|---------------|---------------|
| RAPPORTER          |                                                           |               |               |
| SEKT.ATERST.RAPP.  | 0- ingen rapport                                          |               | 6             |
| TILLKOPPL.RAPPORT  | 1- mottagare 1                                            | EN=1/5/6/7    | 6             |
| DELTILLK.RAPPORT   | 2- mottagare 2                                            | EN=1/5/6/7    | 6             |
| NATFELRAPP. MOTTAG | 3- mottagare 3                                            |               | 6             |
| NATELRAPP. PRIVAT  | 4- mottagare 4                                            | EN 1/5/0/7    |               |
|                    | 5 - mot 1, 2, 3, 4                                        | EIN=1/5/6/7   | 6             |
| SYS.RAPP PRIVATIEL | 6-mot 1 (2,3,4 b)                                         |               |               |
| PANIKRAPPORI       | 7-mot 1,3 (2,4 b)                                         |               | (             |
| BRANDRAPPORT       | 8- mot 1, 2                                               |               |               |
|                    | 9- mot 1 (2 b)                                            |               |               |
| AUTOM. TESTRAPPORT | 10- mot 3, 4                                              | EIN=1/5/6/7   | Ċ             |
|                    | 11- Mol 3 (4 D)                                           | EN-0          |               |
|                    | 000 = Ingen liubegransning 001 - 255 = 1 - 255 minuter    |               |               |
|                    | 0 ovetängd                                                | 551,EN=50     |               |
|                    | 1- rapport                                                |               | 1             |
|                    | 2- siren                                                  |               | 1             |
|                    | 3- alla                                                   |               |               |
|                    | Jalla                                                     |               |               |
| TESTRAPPORTSTID    |                                                           |               |               |
|                    | 0-avstängd                                                | EN=1-8        | 8             |
|                    | 1-1 timme                                                 |               |               |
|                    | 2-2 timmar                                                |               |               |
|                    | 3-3 timmar                                                |               |               |
| TESTRAPP.INTERV: h | 4-4 timmar                                                |               |               |
|                    | <u>5-6 timmar</u>                                         |               |               |
|                    | <u>6-8 timmar</u>                                         |               |               |
|                    | 7-12 timmar                                               |               |               |
|                    | 8-24 timmar                                               |               |               |
| TESTRAPPORT. timme | 00 - 23 timmar Andra värden = Använd inte                 |               | go            |
|                    | realtidsrapport                                           |               |               |
| TECTRADOORT        | 00 - 59 minuter Andra värden = Använd inte                |               | 00            |
| TESTRAPPORT: MINUT | realtidsrapport                                           |               | 99            |
| DUBBEL IP          | 0- 1 ip-modul<br>1- 2 ip-moduler                          |               | 1             |
|                    |                                                           |               |               |
|                    | 10                                                        |               |               |
| INGANGSMODUL NR.   |                                                           |               |               |
|                    | 0- stang av 1- aktivera                                   |               | (             |
|                    | U- stang av 1- aktivera                                   |               | 1             |
| IPV4 ADRESS        | 0.0.0.0 - 255.255.255                                     |               |               |
| IPV4 SUBNET MASK   | 0.0.0.0 - 255.255.255                                     |               | 255.255.255.0 |
|                    | 0.0.0.0 - 255.255.255.255                                 |               |               |
| IPV4 DNS SERVER IP | 0.0.0.0 - 255.255.255                                     |               |               |
| IPV6 DNS SERVER IP | 0000:0000:0000:0000:0000:0000:0000 -                      |               | 0             |
|                    | FFFF:FFFF:FFFF:FFFF:FFFF:FFFFFFFFFFFFF                    |               |               |
| UPNP AKTIVERA      | 0- stäng av 1- aktivera                                   |               | 1             |
| HTTP PORTNUMMER    | 1-65535                                                   |               | 00080         |
| ARP CA TIMEOUT(s)  | 1-600 (sekunder)                                          |               | 600           |
| WEB/USB ACCESS     | 0- stäng av 1- aktivera                                   |               | (             |
| WEB/USB PWD        | 4-10 ASCII-teckens langd                                  |               | B42V2         |
| FIRMWARE UPGRADE   | U- stang av 1- aktivera                                   |               | C             |
| MODULE HOSTNAME    | Upp till sextiotre tecken (bokstäver, siffror och streck) |               |               |
| ENHETSBESKRIVN.    | Upp till tjugo utskrivbara ASCII-tecken                   |               |               |
| TCP/UDP PORT NUM   | 1-65535                                                   |               | 07700         |
|                    | U-bb (sekunder)                                           |               | 45            |
| ALTIPV4 DNS SERVR  | 0.0.0.0 - 255.255.255.255                                 |               | (             |
| ALT IPV6 DNS SERVR |                                                           |               | C             |
| AES ENCRYPTION     | 0- stäng av 1- aktivera                                   |               | (             |
| AES KEY SIZE       | 1-128 bitar, 2-192 bitar, 3-256 bitar                     |               | 1             |
| AFS KEY STRING     | 32 eller 48 eller 64 heyadecimala tecken                  |               |               |
| CLOUD ANSLUTNING   | 0- stäng av 1- aktivera                                   |               |               |
|                    | Visa endast för modul 1 två val för denna nunkt-          |               |               |
| KONFIG B450 ?      | "NEJ BAKÅT", "JA, FORTSÄTT"                               |               |               |
| SIM PIN            | 4-8 nummer                                                |               |               |
| NET. ACC. P NA     | 0-99 ASCII-tecken                                         |               |               |
| NET. P USR NAME    | 0-99 ASCII-tecken                                         |               |               |
| NET. ACC. P PWD    | 0-99 ASCII-tecken                                         |               |               |

Figur 5.2: Kommunikation och rapport (fortsättning)

| Menu Items                                                                              | Parameters / Description                                                                                                    | Certification                                                                                                    | Default   |
|-----------------------------------------------------------------------------------------|----------------------------------------------------------------------------------------------------|----------------------------------------------------------------------------------------------------|-----------|
| — FJÄRRTILLTRÄDE                                                                        |                                                                                                    |                                                                                                    |           |
| -FJÄRRACCESS I TILL                                                                     | 0- stäng av 1- aktivera                                                                                                    |                                                                                                    | 1         |
| - FJÄRRACCESS TELE                                                                      | 0-stäng av 1-aktivera                                                                                                    |                                                                                                    | 1         |
| -FJÄRRACCESS IP                                                                         | 0- stäng av 1- aktivera                                                                                                    |                                                                                                    | 0         |
| PC BEHÖRIGHETSKOD                                                                       |                                                                                                    |                                                                                                    | 000000000 |
| - IP-INST.FJÄRRDATOR<br>IP-ADRESS<br>PORT NR                                            |                                                                                                    |                                                                                                    |           |
| DHCP UPDAT. TID:h                                                                       |                                                                                                    |                                                                                                    | 15        |
|                                                                                         |                                                                                                    |                                                                                                    |           |
| -MOTRINGNINGSINST.                                                                      | 0- stäng av 1- aktivera                                                                                                    |                                                                                                    | 0         |
| PRIVAT/MOTRING NR                                                                       |                                                                                                    |                                                                                                    |           |
| PRIVATUPPRINGNING<br>PRIVATTELEFONNR.<br>ANDRA PRIVATNR.                                |                                                                                                    |                                                                                                    |           |
| MOTRINGNINGSTELE                                                                        |                                                                                                    |                                                                                                    |           |
| - ANTAL RINGSIGNALER                                                                    | <ul> <li>0 = Centralapparaten svarar inte på inkomma<br/>1 - 13 = Antal ringsignaler innan centralappa<br/>14 = Vid uppringning låt ringa två signaler oc<br/>centralapparaten blir uppringd igen efter 8 till<br/>svarar den. Centralapparaten svarar ej om up<br/>utom tidsintervallet.</li> <li>15 = Vid uppringning låt ringa fyra signaler oc<br/>centralapparaten blir uppringd igen inom 45 s<br/>svarar den på första ringsignalen. Detta hindu<br/>telefonsvarare eller fax att svara på samtalet.</li> </ul> | ande samtal.<br>raten svarar.<br>h lägg på. Om<br>45 sekunder så<br>pringning sker<br>ch lägg på. Om<br>sekunder så<br>rar<br>" | 14        |
| CLOUD STATUS<br>CLOUD STATUS MOD1<br>CLOUD STATUS MOD2<br>CLOUD STATUS MOD1<br>ID MOD2: |                                                                                                    |                                                                                                    |           |

Figur 5.3: Kommunikation och rapport (fortsättning)

| Menu Items          | Parameters / Description                               | Certification | Default |
|---------------------|--------------------------------------------------------|---------------|---------|
| KODER               |                                                        |               |         |
| — ANVÄNDARKOD       |                                                        |               |         |
| ANVANDAR            |                                                        |               |         |
| ANV.KOD BEHÖRIGHET  | 0- master 1 kod                                        |               | 2580    |
|                     | 1- master 2 kod                                        |               | 2581    |
|                     | 2- superkod                                            |               |         |
|                     | 3- grundkod                                            |               |         |
|                     | 4- tillkod                                             |               |         |
|                     | 5- hotkod                                              |               |         |
|                     | 6- ej använd                                           |               |         |
| ANV.KOD I OMRADE    |                                                        |               |         |
| ANV.MAKRO BEFOGENH  |                                                        |               |         |
| ANDRA ANVANDARKOD   |                                                        |               |         |
| FJARRK ID: MANUELL  | Installatorstilltrade tills nasta tillkoppling         |               |         |
|                     | Antal loggar av samma handelse per tillkopplad period. |               |         |
| FJARRK. KNAPP 3     |                                                        |               |         |
|                     | 0- ej anvand                                           |               |         |
|                     | 2- doltill                                             |               |         |
|                     | 2- deitill                                             |               | 1234    |
|                     |                                                        |               | 4       |
|                     |                                                        |               |         |
| KODBEHORIGHETER     |                                                        |               |         |
| -SAB-ĂTERST AV ANV. | 0- stäng av 1- aktivera                                |               | 1       |
| -TILL/FRAN INSTALL. | 0- stäng av 1- aktivera                                |               | 1       |
| DATUM/TID HUVUDANV  | 0- stäng av 1- aktivera                                |               | 1       |
| -FORCERA KODBYTE    | 0- stäng av 1- aktivera                                | EN=0          | 0       |
| MAKBOKONFIGURATION  |                                                        |               | 1       |
|                     |                                                        |               |         |
| NIVÁ 1 TILLTRÄDE    | 0- stäng av 1- aktivera                                |               | 0       |
| MAKRO INSP(01-80s)  |                                                        |               | 60      |
| PAUS 0,1s (1-15)    |                                                        |               | 03      |
| AKTIV. KOD I MAKRO  | 0- stäng av 1- aktivera                                |               | 1       |
|                     |                                                        |               |         |

Figur 5.4: Koder

| S E K TIONE D                                                          |    |
|------------------------------------------------------------------------|----|
|                                                                        |    |
| SEKTIONSPROG.                                                          |    |
| ANGE SEKTIONSNR.                                                       |    |
| SEKTIONSMODULVAL * 0- sektion ombord                                   |    |
| 1- sektion i MAP                                                       |    |
| 2- utokningskott                                                       |    |
| 3- radiosekt alla                                                      |    |
| 4- KF GD glaskfoss                                                     |    |
| 6- ei använd                                                           |    |
|                                                                        |    |
| SEKTIONSFORMEDE 00 = sektion ei använd 01 - 16 = område 1- 16          | 00 |
| SEKTONSNAMN                                                            | 00 |
| SEKTOROMANIELI Installatörstillträde tills nästa tillkonpling          |    |
| SEKT RFID: AUTO Antal loggar av samma händelse per tillkopplad period. |    |
|                                                                        |    |
| SEKTIONSFUNKTION                                                       |    |
| SEKTIONSTURE. NR 00-ej använd                                          |    |
| OI-direkt                                                              |    |
| 02-inre direkt                                                         |    |
| 03-fördröid 1                                                          |    |
| 04-inre főrdröj.1                                                      |    |
| 05-fördr.1 utpass                                                      |    |
| 06-inre fördr1 ut                                                      |    |
| 07-fördröjd 2                                                          |    |
| 08-inre fördröj.2                                                      |    |
| 09-fördr.2 utpass                                                      |    |
| 10-inre fördr2 ut                                                      |    |
| 11-följande                                                            |    |
| 12-inre följande                                                       |    |
| 13-24 timmar                                                           |    |
| 14-Till puls                                                           |    |
| 15-lill pa/av                                                          |    |
| 16-Deltill puls                                                        |    |
| 17-Dertin av pa                                                        |    |
| 18-24 tim. panik                                                       |    |
| 19-24 tim. brand                                                       |    |
|                                                                        |    |
| 21- Saluviage<br>22- kolykontakt                                       |    |
| 22- NUMULIAN<br>23- Avtorn fal                                         |    |
| 22 Statistic Film                                                      |    |
|                                                                        |    |
| 25- direkt rann                                                        |    |
|                                                                        |    |
| 1 - force till                                                         |    |
| 2- förbikoppla EN=0/2                                                  | 3  |
| 3- alla                                                                |    |
| DÖRRSIGNAL/TYST 0- avstängd                                            |    |
| 1- tyst larm                                                           | 0  |
| 2- dörrsignal EN=0/2                                                   | 0  |
| 3- alla                                                                |    |
| PULSRAKNING 00 = Avstängd 01 - 09 Pulser EN=0                          | 0  |
| LARMBEGRANSNING 0- avstängd                                            |    |
| 1-1g larmbegrän                                                        | -  |
| 2-3 ggr lambegr EN=0                                                   | 0  |
| 3- 6 ggr lambegr                                                       |    |
| 4-1amtia                                                               |    |

Figur 5.5: Sektioner

| u Items            | Parameters / Description                                                                                                    | Certification | Default |
|--------------------|----------------------------------------------------------------------------------------------------|---------------|---------|
| MOTSTÅNDSVÄRDE     | 0- eol 2,2k                                                                                                    |               |         |
|                    | 1- deol 2,2k/2,2k                                                                                                    |               |         |
|                    | 2- reserverad                                                                                                    |               | 1       |
|                    | 3- nc                                                                                                    |               |         |
|                    | 4- no                                                                                                    |               |         |
| SEKT.STATUSRAPPORT | 0- ingen rapport                                                                                                    |               |         |
|                    | 1- mollagare 1                                                                                                    |               |         |
|                    | 2- moltagare 2                                                                                                    |               |         |
|                    | 5- moltagare 3                                                                                                    |               |         |
|                    | $4^{-11011}$ mot 1 2 3 4                                                                                                    |               |         |
|                    | $5 \mod 1, 2, 3, 4$<br>6-mot 1 (2, 2, 4, b)                                                                                                    | EN=1/5/6/7    | 6       |
|                    | 7 - mot = 1 + 3 + (2 + 4) + 3 + (2 + 4) + (2 + 4) + (2 + 4) + (2 |               |         |
|                    | 8- mot 1 2                                                                                                    |               |         |
|                    | 9- mot 1 (2 h)                                                                                                    |               |         |
|                    | 10- mot 3 4                                                                                                    |               |         |
|                    | 11- mot 3 (4 b)                                                                                                    |               |         |
| KORS SEKT/VEB LARM | 0- avstängd                                                                                                    |               |         |
|                    | 1- overifie. larm                                                                                                    | EN 0          | 0       |
|                    | 2- korsad sektion                                                                                                    | EIN=0         | 0       |
|                    | 3- alla                                                                                                    |               |         |
| PRIVATTELE SEKT.   | 0- ingen rapport                                                                                                    |               | 0       |
|                    | 1- privattele 1                                                                                                    |               |         |
|                    | 2- privattele 2                                                                                                    |               |         |
|                    | 3- privattele 3                                                                                                    |               |         |
|                    | 4- privattele 4                                                                                                    |               |         |
|                    | 5- tele 1,2,3,4                                                                                                    |               |         |
|                    | 6- tele 1/2,3,4b                                                                                                    |               |         |
|                    | 7- tele 1,3/2,4b                                                                                                    |               |         |
|                    | 8- tele 1,2                                                                                                    |               |         |
|                    | 9- tele 1/2 b                                                                                                    |               |         |
|                    | 10- tele 3,4                                                                                                    |               |         |
|                    | 11- tele 3/4 b                                                                                                    |               |         |
| SEKTIONSLARM I MAP | 0- stang av 1- aktivera                                                                                                    |               | 0       |
| FEL PRIVATTELE     | U- stang av 1- aktivera                                                                                                    |               | 1       |
| DETERTIN 3-3333ms  |                                                                                                    |               | 3       |
| PULSRÄKNINGSTID    | 000 = avstängd 1 - 999 sec = varaktighet                                                                                                    | EN=0          | 60      |
| TIMER KORS.SEKT.   |                                                                                                    |               | 60      |

Figur 5.6: Sektioner (forts.)

| nu Items           | Parameters / Description                                | Certification | Default |
|--------------------|---------------------------------------------------------|---------------|---------|
| NÖVERP. / OMRÅDE   |                                                         |               |         |
| MANÖVERPANELOMRÅDE |                                                         |               |         |
| ANGE MANÖVERP.NR   |                                                         |               |         |
| MANÖVERP. I OMRÅDE | 01 - 16   00 = Master   99 = ej använd                  |               |         |
| OMRÅDESTIDER       |                                                         |               |         |
| ANGE OMRADESNR.    |                                                         |               |         |
| UTPASS.FÖRDRÖJ: s  |                                                         |               | 45      |
| INPASS. FORDROJ: s |                                                         | EN=45         | 30      |
| INFORDROJNING 2: s |                                                         |               | 30      |
| LJUDANDE:UPPREPA * | utpasstid(delvis)                                       |               | 10      |
|                    | intid(del) master                                       |               | je      |
|                    | uttid(del) master                                       |               | je      |
|                    | inpasstid(till)                                         |               | ia      |
|                    | utpasstid(till)                                         |               | ia      |
|                    | intid(till) mast.                                       |               | ja      |
|                    | uttid(till) mast.                                       |               | ja      |
|                    | 00-ingen                                                |               |         |
| GEMENSAMT OMRADE   | 01-föli område 2                                        |               |         |
|                    | 02-föli omr. 2-3                                        |               |         |
|                    | 03-föli omr. 2-4                                        |               |         |
|                    | 04-följ omr. 2-5                                        |               |         |
|                    | 05-följ omr. 2-6                                        |               |         |
|                    | 06-följ omr. 2-7                                        |               |         |
|                    | 07-följ omr. 2-8                                        |               | (       |
|                    | 08-följ omr. 2-9                                        |               | C C     |
|                    | 09-tőlj omr. 2-10                                       |               |         |
|                    | 10-tőlj omr. 2-11                                       |               |         |
|                    | 11-folj omr. 2-12                                       |               |         |
|                    | 12-101j Offif. 2-13<br>12-föli omr. 2-14                |               |         |
|                    | 13-101j 01111. 2-14<br>14-föli omr. 2-15                |               |         |
|                    | 15-föli omr. 2-16                                       |               |         |
| MANOVERPANEL INDIK |                                                         |               |         |
| MANÖVERP. LARMTON  | 0-stäng av 1-aktivera                                   |               | 1       |
| AKTIVERA LARMINDIK | 0-avstängd                                              |               | 3       |
|                    | 1-deltillkoppling                                       | FN=0/1        |         |
|                    | 2-tillkoppling                                          |               |         |
|                    | 3-till båda                                             |               |         |
| BELYSNING INPASS   | 0- stang av 1- aktivera                                 |               | 1       |
| MAP LED IID: S     | 01-99 S, 00=alitid pa                                   |               |         |
| MASTER MAP LED PA  | 1.1.2 omr till                                          |               | 4       |
|                    | 2-1:a omr blink                                         |               |         |
|                    | 3-alla omr till                                         | _             |         |
|                    | 4-1:a omr till ut                                       |               |         |
|                    | 5-1:a om blink ut                                       | _             |         |
|                    | 6-alla om till ut                                       |               |         |
| MASTER MAP LARMTON | 0- stäng av 1- aktivera                                 |               | 1       |
| MASTER MAP ÅTER: s | 00-99, 00=alltid                                        |               | 60      |
| MANÖVERPANELSLÅS   |                                                         |               |         |
| FÖLJ EN-STANDARD   | 0- stäng av 1- aktivera                                 | EN=1?         | 0       |
| MAP ANTAL FORSOK   | 0-15. endast giltigt när "FOLJ EN-STANDARD" är avstängt | EN=10?        | 10      |

Figur 5.7: Manöverpaneler och områden

| ltems                                           | Parameters / Description                                                                                        | Certification | Default |
|-------------------------------------------------|----------------------------------------------------------------------------------------------------|---------------|---------|
| EM                                              |                                                                                                    |               |         |
| YSTEMINSTÄLLN. 1                                |                                                                                                    |               |         |
| - DATUM/TID<br>ÄNDRA DATUM/TID<br>SOMMARTIDSVAL |                                                                                                    |               |         |
|                                                 |                                                                                                    |               |         |
|                                                 |                                                                                                    |               |         |
| 2-bracilion                                     |                                                                                                    |               |         |
|                                                 |                                                                                                    |               |         |
|                                                 |                                                                                                    |               |         |
|                                                 | normanant stat/stan vid 01.00                                                                                   |               |         |
|                                                 |                                                                                                    |               |         |
| START SOMMARTID                                 | 1=ianuari 2=februari 3=mars 4=april 5=mai 6=iuni 7=iuli                                                         |               |         |
| MÅNAD                                           | 8=augusti,9=september,10=oktober,11=november,12=dece<br>mber                                                    |               |         |
| ORDNINGSTAL                                     | 1=1:a,2=2:a,3=3:e,4=4:e,5=sista                                                                                 |               |         |
| VECKODAG                                        | 1=mondag,2=tisdag,3=onsdag,4=torsdag,5=fredag<br>6=lördag.7=söndag                                              |               |         |
| SLUT SOMMARTID                                  |                                                                                                    |               |         |
| MÅNAD                                           | 1=januari,2=februari,3=mars,4=april,5=maj,6=juni,7=juli<br>8=augusti,9=september,10=oktober,11=november,12=dece |               |         |
| ORDNINGSTAL                                     |                                                                                                    |               |         |
| VECKODAG                                        | 1=mondag,2=tisdag,3=onsdag,4=torsdag,5=fredag                                                                   |               |         |
|                                                 | 6=1010ag.7=S010ag                                                                                               |               |         |
| MANOVERP. FELTON                                | 0-stäng av 1-aktivera                                                                                           |               | 1       |
| NATFEL RAPPORTTID                               | 00 - 98 minuter 99 = avaktiverad                                                                                |               | 60      |
| BATTERITEST INTERV                              | $\overline{0}$ = avaktiverad 1-15 minuter                                                                       | EN=1<br>EN=15 | 15      |
| TELE ÖVERVAKAD                                  | 0- stäng av 1- aktivera                                                                                         | EN=1          | (       |
| SIREN OVERVAKAD                                 | 0- anstango<br>1-PO1 aktiverad<br>2-PO2 aktiverad<br>3-PO1+2 aktiverad                                          | EN=3          | C       |
| SNABBTILLKOPPLING                               | 0- stäng av 1- aktivera                                                                                         | EN=0          | 1       |
| INSTALLATÖRSACCESS                              | 0- stäng av 1- aktivera                                                                                         |               | C       |
| STEMINSTÄLLN. 2                                 |                                                                                                    |               |         |
| -FORCERAD TILLK.                                | 0- stäng av 1- aktivera                                                                                         | EN=0          | 1       |
| HÄNDELSEMINNE INST                              | 3 - 10 Antal loggar av samma händelse per tillkopplad peri                                                      | oc EN=3-10    | 10      |
| SPRÅKVERSION                                    | 1-EN 6-PL 9TR 10HU                                                                                              |               |         |
|                                                 | 2-DE 4-FR 5-PT 7NL                                                                                              |               |         |
|                                                 | 1-EN 3-ES 0-FL 0SE<br>1-EN 3-ES 4-FR 5PT                                                                        |               |         |
|                                                 | 11-IT 12-EL                                                                                                    |               |         |
| MAP 2-KNAPPSLARM                                | 0- stäng av 1- aktivera                                                                                         | EN=0          | 1       |
| SYSTEMSAB INDIKER.                              |                                                                                                    |               |         |
| FÖRBIK, SABOTAGE                                | 0 = omrade 1 1 = Alla omraden<br>0- stäng av 1- aktivera                                                        |               |         |
| KAPSLING SABTID                                 | 1 - 9999 x100ms                                                                                                 | EN=?          | 3       |
| OMRÅDESNAMN                                     |                                                                                                    |               |         |
| OMR.NAMN                                        |                                                                                                    |               |         |
| FÖRETAGSNAMN                                    |                                                                                                    |               |         |
| RÖST GRUNDINST.                                 | RÖST STANDARD JA<br>RÖST STANDARD NEJ                                                                           |               |         |
|                                                 |                                                                                                    |               |         |
| FELANALYS                                       |                                                                                                    |               |         |
| FW VERSION                                      |                                                                                                    |               |         |
| RDIKSÅTEDSTÄLL                                  | FABRIKSÄTERST JA                                                                                                |               |         |
|                                                 | FABRIKSÄTERST. NEJ                                                                                              |               |         |
| ERSTÄLLNINGSVAL                                 | 0- stäng av 1- aktivera                                                                                         |               | 1       |

Figur 5.8: System

| Menu Items          | Parameters / Description                                                                                                    | Certification | Default |
|---------------------|----------------------------------------------------------------------------------------------------|---------------|---------|
| UTGÅNGAR            |                                                                                                    |               |         |
|                     |                                                                                                    |               |         |
| UTG. HÄNDELSETYP 1  | 00- Ej använd<br>01-frånkopplat<br>02- tillkopplat<br>03- sys.larm ljud<br>04- sys.larm alla<br>05-ext.till siren<br>06-ext detill sir                                                                                                    |               |         |
|                     | 07- intern siren<br>08-intern siren<br>08-intern siren<br>09-in/ut fördröjn<br>10-telelinjefel<br>11-nätfel<br>12-batterifel<br>13- sabotage<br>14- externtfel<br>15- alla fel<br>16- brandåterst.<br>18- Tillkopplad<br>19- Delvis till<br>20- återställning<br>21-följ sektion<br>22-fjärrk knapp 3<br>23-fjärrk knapp 4 |               | 5       |
|                     | 24- dörrsignal<br>25-verifier. larm<br>26-overifier larm<br>27-tekniskt larm<br>28- förbik. sekt.<br>29- klar för till<br>30- gångtest<br>31- 24 tim larm<br>32- paniklarm<br>33- medicin larm<br>34-batt.fel radio<br>35- följ sektion<br>36- schema                                                                      |               |         |
| UTGÅNG OMR/SEKT 1   | 00 = alla område 01 – 16 område 1 - 16                                                                                                    |               |         |
| UTGANGSLAGE 1       | 0- kontinuerlig<br>1- puls<br>2- kontinuerl inv                                                                                                    |               |         |
| UTGĂNGSTID 1: s     | 00 - 99 = 0 - 99 minuter Master Timer för alla utgångar                                                                                                    |               |         |
| UTG. HANDELSETYP 2  | se UIGANG HANDELSE IYP 1                                                                                                    |               | 0       |
| UTGÅNGSLÄGE 2       | 0- kontinuerlig<br>1- puls<br>2- kontinuerl inv                                                                                                    |               | 0       |
| UTGÅNGSTID 2: s     | 00 - 99 = 0 - 99 minuter Master Timer för alla utgångar                                                                                                    |               | 0       |
| UTG. HÄNDELSETYP 3  | se UTGÅNG HÄNDELSETYP 1                                                                                                    |               | 0       |
| UTGANG OMR/SEKT 3   | 00 = alla område 01 – 16 område 1 - 16                                                                                                    |               | 0       |
| UIGANGSLAGE 3       | 1- puls<br>2- kontinuerl inv                                                                                                    |               | 0       |
| UTGÅNGSTID 3: s     | 00 - 99 = 0 - 99 minuter Master Timer för alla utgångar                                                                                                    |               | 000     |
| SIRENINSTÄLLNING    |                                                                                                    |               |         |
| SIRENTID: min       | 00 - 99 = 0 - 99 minuter Master Timer för alla utgångar                                                                                                    |               | 00      |
|                     | 0- stäng av 1- aktivera                                                                                                    |               | 1       |
|                     | U- stang av 1- aktivera                                                                                                    |               | 1       |
| JIN.FRAIN VID INTON | U- Stalig av 1- dKliveld                                                                                                    |               | 1       |

Figur 5.9: Utgångar

| Menu       | ltems                                  | Parameters / Description                                           | Certification | Default |
|------------|----------------------------------------|--------------------------------------------------------------------|---------------|---------|
| RADIO      | 0                                      |                                                                    |               |         |
| -R         | ADIOINSTÄLLNING                        |                                                                    |               |         |
|            | RADIOMOTTAGARE                         | 0- stäng av 1- aktivera                                            |               | 0       |
|            | RADIOÖVERVAKNING                       | 0- Stäng av<br>1- 20 min<br>2- 1 timma                             |               |         |
|            |                                        | 3- 2,5 timmar<br>4- 4 timmar<br>5- 12 timmar<br>6- 24 timmar       | EN=1          | 4       |
|            | STÖRNINGSDETEKT.                       | 00 - 15 00 = avstängd, 01 = högsta känslighet                      |               | 12      |
|            | LÅGT BATT REPEATER                     | 0- avstängd<br>1- 4 timmmar<br>2- 24 timmar                        |               | 2       |
|            | SIREN VID TILL                         | 0- stäng av 1- aktivera                                            |               | 1       |
|            | RADIOPANIKLARM                         | 0- inget larm<br>1- tyst larm<br>2- ljudande larm                  |               | 2       |
|            | S. SAKNAS = LARM                       | 0- stäng av 1- aktivera                                            | EN=0          | 1       |
| R          | ADIOENHETER                            |                                                                    |               |         |
|            | RADIOREPEATER                          |                                                                    |               |         |
|            | REPEATER NR: 1-8                       |                                                                    |               |         |
|            |                                        | Installatörstillträde tills nästa tillkoppling                     |               |         |
|            |                                        | Antai loggar av samma nandelse per tilikoppiau penou.              |               |         |
|            | RADIOENHET DIAGNOS                     |                                                                    |               |         |
|            | RADIOREPEATER DIAG<br>REPEATER NR: 1-8 |                                                                    |               |         |
|            | ÅTERS.RADIOENHETER                     | RENSA BEKRÄFTADE<br>RENSA AVBRUTNA                                 |               |         |
| Figur      | <b>5.10:</b> Radio                     |                                                                    |               |         |
| Menu       | ltems                                  | Parameters / Description                                           | Certification | Default |
| ADRE       | SS/NYCKEL PROG                         |                                                                    |               |         |
| A          | DRESSPROGRAMMER.                       | För adresser se installationsguiden.                               |               |         |
| K          | OPIERA -> CENTRAL                      | kopiera data från blå programmeringsnyckel till<br>centralapparat. |               |         |
| <u> </u> к | OPIERA -> NYCKEL                       | kopiera data från centralapparat till blå<br>programmeringsnyckel  |               |         |

Figur 5.11: Adress och nyckelprogrammering

#### 5.4.2 Ställa in datum och tid

När systemet har startats måste datum och tid ställas in. I annat fall visar systemet ett felmeddelande.

- 1. Se till att systemet är frånkopplat (indikatorerna **DEL** och **FULLT** är släckta).
- Ange installatörskoden [1234] + [51] och tryck på [\*] för att komma till ÄNDRA DATUM/ TID.
- 3. Ange aktuellt datum och aktuell tid med de numeriska knapparna och tryck på [-] för att spara uppgifterna och avsluta programmeringsläget
- ✓ Datum och tid ställs in.

#### 5.4.3 Ta bort en sektion

Sektionerna 1–8 är som standard aktiva. Sektionstyp för sektion 1 ställs som standard in till **03-fördröjd 1** och för sektionerna 2–8 till **01-direkt**. Utför följande steg om du vill ta bort en sektion.

- 1. Ange installatörskoden [1234] + [958] och tryck på [#].
- 2. Välj **3 SEKTIONER** och tryck på [#].
- Välj SEKTIONSPROG. och tryck på [#].
   Systemet visar nästa menyval:ANGE SEKTIONSNR.
- Ange numret på den sektion som du vill ta bort (exempel: 1) och tryck på [#]. Systemet visar nästa menyval: SEKTIONSMODULVAL \*
- 5. Välj rätt sektionsmodul (standard är **0- sektion ombord**) och tryck på [#].

Systemet visar nästa menyval: SEKTIONSFUNKTION.

- Ange 00 för sektionsfunktionen 00-ej använd och tryck på [#].
   Systemet visar nästa menyval: SEKTION I OMRÅDE. Du behöver inte fortsätta till de följande menyvalen för att ta bort en sektion.
- 7. Tryck på [–] fyra gånger för att komma till LÄMNA PROG. +SPARA-menyn.
- 8. Tryck på [#] för att spara data och lämna programmeringsläget.
- $\checkmark$  Den valda sektionen tas bort (exempel: sektion 1 tas bort).

#### 5.4.4 Aktivera radiomottagare för trådlös kommunikation

- 1. Ange installatörskoden [1234] + [958] och tryck på [#].
- 2. Välj **7 RADIO** och tryck på [#].
- 3. Välj RADIOINSTÄLLNING och tryck på [#].
- 4. Välj **RADIOMOTTAGARE** och tryck på [#].
- 5. Välj **1- aktivera** och tryck på [#].
- 6. Tryck på [#] för att bekräfta.
- 7. Tryck på [-] tre gånger för att komma till LÄMNA PROG. +SPARA-menyn.
- 8. Tryck på [#] för att spara data och lämna programmeringsläget.
- ✓ Radiomottagaren för trådlös kommunikation aktiveras.

#### 5.4.5 Ställa in en sektion som radioenhet

- 1. Ange installatörskoden [1234] + [958] och tryck på [#].
- 2. Välj **3 SEKTIONER** och tryck på [#].
- Välj SEKTIONSPROG. och tryck på [#]. Systemet visar nästa menyval:ANGE SEKTIONSNR.
- Ange siffran för den sektion som du vill använda som radioenhet och tryck på [#]. Systemet visar nästa menyval: SEKTIONSMODULVAL \*
- 5. Välj rätt sektionsmodul beroende på radioenheten: För RFUN/RF3401E (endast sektionsingång) väljer du 5- RFUN ingång För RFGB/RF1100E (glaskrossdetektor) väljer du 4- RFGB glaskross För alla övriga radioenheter (endast sektionsingång) väljer du 3- radiosekt alla
- Tryck på [#] för att bekräfta.
   Systemet visar nästa menyval: SEKTIONSFUNKTION.
- Ange 01 för sektionsfunktionen 01-direkt och tryck på [#].
   Systemet visar nästa menyval: SEKTION I OMRÅDE.
- Ange siffran för det område som du vill tilldela för sektionen och tryck på [#]. Systemet visar nästa menyval: SEKT RFID: MANUELL.
- 9. Ange radio-ID manuellt (9 siffror). Eller

tryck och håll ned [\*] i tre sekunder för att växla till menyn **SEKT RFID: AUTO**. Trigga radioenheten att larma en gång.

- Radio-ID anges automatiskt.
- Tryck på [#] för att bekräfta.
   Systemet visar SEKTIONSNAMN [a]
- 11. Ange ett sektionsnamn och tryck på [#] för att bekräfta. Systemet visar **ANGE SEKTIONSNR.** igen.
- 12. Tryck på [–] fyra gånger för att komma till LÄMNA PROG. +SPARA-menyn.
- 13. Tryck på [#] för att spara data och lämna programmeringsläget.
- ✓ Den valda sektionen ställs in som radioenhet.

• Testa sektionerna när du har avslutat programmeringen. Utlös sektionen och bekräfta att manöverpanelen indikerar sektionen som öppen.

### 5.5 Ansluta AMAX-centralapparaten till en dator

#### Fjärrprogrammeringsprogramvaran A-Link Plus

AMAX-systemet kan användas och programmeras via programvaran A-Link Plus för fjärrprogrammering. All information om centralapparaten och statusinformation är tillgänglig och AMAX-panelen kan manövreras från en fjärransluten plats.

A-Link Plus kan ansluta till AMAX-centralapparaten via USB, IP eller modem.

> Information om anslutning via IP eller modem finns i installationshandboken till AMAX.

#### Obs!

I den här handboken beskrivs hur det går till att ansluta till A-Link Plus. Programmering av AMAX-centralapparaten via A-Link Plus beskrivs i onlinehjälpen till A-Link Plus för AMAX.

### 5.5.1 Grundkrav för anslutning

## Obs!

I den här handboken beskrivs konfigurationen med programvaran A-Link Plus tillsammans med den fasta programvaran version V 1.5 eller senare. Om du använder en äldre version av den fasta programvaran hänvisar vi till din lokala Bosch-representant.

#### Förbereda en anslutning

- 1. Välj Kund -> Ny kund. Fliken Kundinformation öppnas.
- Under Kundnummer anger du en siffra.
- 3. Välj fliken Centralapparatskonfiguration.
- 4. Under Serie centralapparat väljer du AMAX.
- 5. Under Modell väljer du centralapparatsmodell.
- Endast för AMAX centralapparater version 1.4 och äldre: Välj Kommunikation och rapport
   Mottagare.
- 7. Endast för AMAX centralapparater version 1.4 och äldre: I kolumnen **Mottagare 1** och raden **Abonnentnummer** anger du det värde som för närvarande är programmerat i din AMAX-centralapparat som mottagare 1.
- 8. Välj Kommunikation och rapport -> Fjärrtillträde -> Larmprogramskod.
- 9. Ange det värde som för närvarande är programmerat i din AMAX-centralapparat som RPCåtkomstkod.
- 10. Välj Koder -> Installatörskod.
- 11. Ange det värde som för närvarande är programmerat i din AMAX-centralapparat som installatörskod.

#### 5.5.2 Konfigurera en anslutning

#### Anslut via USB så här

- 1. Anslut ena änden av USB-kabeln till USB-porten på AMAX-centralapparatens moderkort och den andra änden till datorns USB-port.
- 2. I A-Link Plus väljer du fliken Länk.
- 3. Under Kommunikationsmodell väljer du Direktkontakt.
- 4. Klicka på **Anslut**.
- ✓ AMAX-centralapparaten är nu ansluten till datorn.

# 6

# Tekniska data

#### Elektriska specifikationer

|                                                                          | AMAX 2100                                                                                | AMAX 3000                                                              | AMAX 3000<br>BE                                                                                                    | AMAX 4000                                                                                                    |
|--------------------------------------------------------------------------|------------------------------------------------------------------------------------------|------------------------------------------------------------------------|----------------------------------------------------------------------------------------------------|----------------------------------------------------------------------------------------------------|
| Strömförsörjningstyp                                                     | EN = A                                                                                   |                                                                        |                                                                                                    |                                                                                                    |
| Centralapparatens kretskort,<br>maximal viloström i mA                   | 100                                                                                      |                                                                        |                                                                                                    |                                                                                                    |
| Transformator                                                            |                                                                                          |                                                                        |                                                                                                    |                                                                                                    |
| Transformator,<br>matningsspänning i V AC                                | 230                                                                                      |                                                                        |                                                                                                    |                                                                                                    |
| Transformator, utspänning i<br>V AC                                      | 18                                                                                       |                                                                        |                                                                                                    |                                                                                                    |
| Transformator, nätström i VA                                             | 20                                                                                       |                                                                        | 50                                                                                                    |                                                                                                    |
| Transformatorsäkring i mA                                                | 500                                                                                      |                                                                        | 1000                                                                                                    |                                                                                                    |
| Strömintag                                                               |                                                                                          |                                                                        |                                                                                                    |                                                                                                    |
| Lägsta driftspänning i V DC                                              | 195                                                                                      |                                                                        |                                                                                                    |                                                                                                    |
| Högsta driftspänning i V DC                                              | 253                                                                                      |                                                                        |                                                                                                    |                                                                                                    |
| Linjespänningsfrekvens i Hz                                              | 50                                                                                       |                                                                        |                                                                                                    |                                                                                                    |
| DC-utgång                                                                | 1                                                                                        |                                                                        | 1                                                                                                    |                                                                                                    |
| DC-utgång, maximal ström för<br>alla komponenter i mA                    | 1100                                                                                     |                                                                        | 2000                                                                                                    |                                                                                                    |
| DC-utgång, maximal ström för<br>alla komponenter: beroende av<br>batteri | <ul> <li>7 Ah-batte</li> <li>72 tim) =</li> <li>7 Ah-batte</li> <li>500 mA (I</li> </ul> | eri, viloläge 12 †<br>550 mA<br>eri, viloläge 36 †<br>adda batteri til | tim (ladda batte<br>tim + 15 min lar<br>l 80 % på 72 tin                                                                                                    | eri till 80 % på<br>mström<br>n) = 150 mA                                                                                                    |
|                                                                          |                                                                                          |                                                                        | <ul> <li>18 Ah-bat</li> <li>12 tim (la</li> <li>80 % på 7</li> <li>1 500 mA</li> <li>18 Ah-bat</li> <li>36 tim (la</li> <li>80 % på 2</li> <li>480 mA</li> <li>18 Ah-bat</li> <li>36 tim + 1</li> <li>larmströn</li> <li>(ladda ba</li> <li>på 24 tim</li> </ul> | teri, viloläge<br>dda batteri till<br>'2 tim) =<br>teri, viloläge<br>dda batteri till<br>24 tim) =<br>teri, viloläge<br>.5 min<br>n 1 000 mA<br>tteri till 80 %<br>) = 400 mA |
| Tillbehörsutgång 1/2                                                     | 1                                                                                        |                                                                        |                                                                                                    |                                                                                                    |
| Utspänning för tillbehör 1/2                                             | +12 V/jord                                                                               |                                                                        |                                                                                                    |                                                                                                    |

|                                                                          | AMAX 2100                | AMAX 3000                     | AMAX 3000<br>BE                               | AMAX 4000 |  |
|--------------------------------------------------------------------------|--------------------------|-------------------------------|-----------------------------------------------|-----------|--|
| Nominell utspänning vid<br>växelströmsingång i V DC för<br>tillbehör 1/2 | 13.8 (+3% / -5%)         |                               |                                               | 1         |  |
| Tillbehörsutgång 1/2, maximal<br>Vpp i mV                                | 675                      | 675                           |                                               |           |  |
| Utspänningsområde vid<br>växelströmsingång i V DC för<br>tillbehör 1/2   | 12.82 - 13.9             | 12.82 - 13.9 13.11 - 14.2     |                                               |           |  |
| Maximal utgående ström i mA<br>för tillbehör 1/2 vid 25 °C               | 500                      |                               | 900                                           |           |  |
| Utgångar                                                                 | 1                        |                               | 1                                             |           |  |
| PO −1/PO −2, maximal<br>övervakad utgång i mA                            | 500                      |                               |                                               |           |  |
| PO – 3, maximal ström i mA                                               | 100                      |                               |                                               |           |  |
| PO +3/PO +4, maximal ström i<br>mA (+12 V)                               | 750                      |                               |                                               |           |  |
| Watchdog PO –5, maximal<br>ström i mA                                    | 100                      |                               |                                               |           |  |
| Optionsbuss                                                              |                          |                               |                                               |           |  |
| Nominell utspänning vid<br>växelströmsingång i V DC för<br>optionsbuss   | 13.8 (+3% / -5%)         |                               |                                               |           |  |
| Utspänningsområde vid<br>växelströmsingång i V DC för<br>optionsbuss     | 13.11 - 14.2             |                               |                                               |           |  |
| Optionsbuss 1, maximal ström i<br>mA vid 25 °C                           | 500                      |                               | 900                                           |           |  |
| Optionsbuss 2, maximal ström i<br>mA vid 25 °C                           |                          |                               | 900                                           |           |  |
| Batteri                                                                  |                          |                               |                                               |           |  |
| Batterityp                                                               | 12 V/7 Ah<br>Bosch D 126 |                               | 12 V/7 Ah/12 V/18 Ah<br>Bosch IPS-BAT12V-18AH |           |  |
| Låg batterinivå i V DC                                                   | under 11,0               |                               |                                               |           |  |
| Minsta batterinivå i V DC                                                | 10.8                     |                               |                                               |           |  |
| Frekvensband för drift                                                   |                          | Energinivå för                | radioutrustning                               |           |  |
| GSM900                                                                   |                          | Klass 4 (2 W) - GPRS klass 33 |                                               |           |  |
| GSM1800                                                                  |                          | Klass 1 (1 W) -               | s 1 (1 W) - GPRS klass 33                     |           |  |

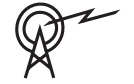

| Frekvensband för drift | Energinivå för radioutrustning |
|------------------------|--------------------------------|
| UMTS2100               | Klass 3 (0,25 W)               |

#### Elektriska specifikationer: manöverpaneler

|                               | IUI-AMAX4-<br>TEXT (LCD-<br>manöverpane<br>I för text) | IUI-AMAX3-<br>LED16<br>(16 sektioner<br>s<br>lysdiodsmanö<br>verpanel) | IUI-AMAX3-<br>LED8<br>(8 sektioners<br>lysdiodsmanö<br>verpanel) | IUI-AMAX-<br>LCD8 (8<br>sektioners<br>LCD-<br>manöverpane<br>I) |
|-------------------------------|--------------------------------------------------------|------------------------------------------------------------------------|------------------------------------------------------------------|-----------------------------------------------------------------|
| Lägsta driftspänning i V DC   | 10.8                                                   |                                                                        |                                                                  |                                                                 |
| Högsta driftspänning i V DC   | 13.8                                                   |                                                                        |                                                                  | 14.1                                                            |
| Standardströmförbrukning i mA | 31                                                     |                                                                        |                                                                  | 75                                                              |
| Högsta strömförbrukning i mA  | 100                                                    |                                                                        | 60                                                               | 100                                                             |

### Mekaniska specifikationer

|                                                   | AMAX 2100                                                                                                    | AMAX 3000 | AMAX 3000<br>BE   | AMAX 4000 |
|---------------------------------------------------|----------------------------------------------------------------------------------------------------|-----------|-------------------|-----------|
| Mått i cm (H x B x D)                             | 26.0 x 28.0 x 8.35                                                                                                    |           | 37.5 x 32.2 x 8.8 |           |
| Vikt i g                                          | 1950                                                                                                    |           | 4700              |           |
| Centralapparatsfunktioner                         |                                                                                                    |           |                   |           |
| Antal sektioner                                   | 8                                                                                                    | 32        |                   | 64        |
| Antal inbyggda sektioner                          | 8                                                                                                    |           | 16                |           |
| Antal användare                                   | 64                                                                                                    | 128       |                   | 250       |
| Antal händelser                                   | 256 historikhändelser med tid och datum<br>256 EN historikhändelser med tid och datum<br>256 larmsändarhändelser i historik med tid och datum |           | ch datum          |           |
| Pinkodsvarianter                                  | 1000000                                                                                                    |           |                   |           |
| Antal enheter                                     |                                                                                                    |           |                   |           |
| Antal manöverpaneler                              | 4                                                                                                    | 8         |                   | 16        |
| Antal DX 2010-moduler                             |                                                                                                    | 3 6       |                   | 6         |
| Antal DX 3010-moduler                             | 1 2                                                                                                    |           |                   |           |
| Antal GPRS moduler: B450-M<br>med B442 eller B443 | Upp till 2 olika GPRS-moduler, där varje GPRS-modul<br>endast kan anslutas en gång                                                            |           |                   | S-modul   |
| Antal IP-moduler: B426-M,<br>B450-M               | 2 (1 om 1 av GPRS-modulerna ovan är ansluten, 0 om 2 av GPRS-modulerna ovan är anslutna)                                                      |           | en, 0 om 2 av     |           |
| Antal radiomottagare                              | -                                                                                                    | 1         |                   |           |
| Antal radiorepeatrar                              | - DSRF = 0, RADION = 8                                                                                                    |           |                   |           |
| Antal radiosensorer                               | -                                                                                                    | 32        |                   | 64        |

|                            | AMAX 2100                                        | AMAX 3000                                                                                                    | AMAX 3000<br>BE | AMAX 4000                                                                      |
|----------------------------|--------------------------------------------------|----------------------------------------------------------------------------------------------------|-----------------|--------------------------------------------------------------------------------|
| Antal radiofjärrkontroller | -                                                | DSRF = 24, RADION = 128                                                                                                    |                 |                                                                                |
| Sektioner                  |                                                  | ·                                                                                                    |                 |                                                                                |
| Sektion 1                  | Enkla eller<br>dubbelbalans<br>2,2 kΩ)<br>NC, NO | Enkla ellerTvåtrådig brandsektdubbelbalanserade (EOLenkla eller2,2 kΩ)dubbelbalanseradeNC, NO2,2 kΩ) sektionerNC, NONC, NO                                                  |                 | ndsektion,<br>erade (EOL<br>oner                                               |
| Sektion 2–16 COM           | 7 enkla eller α<br>2,2 kΩ) sektio<br>NC, NO      | 7 enkla eller dubbelbalanserade (EOL       15 enk         2,2 kΩ) sektioner       dubbe         NC, NO       erade         2,2 kΩ       sektion         NC, NO       NC, NO |                 | 15 enkla eller<br>dubbelbalans<br>erade (EOL<br>2,2 kΩ)<br>sektioner<br>NC, NO |
| Sabotage                   | Sabotageingå<br>sektionskapa                     | Sabotageingång för kapsling (minskar inte sektionskapaciteten)                                                                                                    |                 |                                                                                |
| Optionsbuss                |                                                  |                                                                                                    |                 |                                                                                |
| Mått i mm                  | 4-trådig, Ø 0,                                   | 4-trådig, Ø 0,6-1,2                                                                                                    |                 |                                                                                |
| Maximal kabellängd i m     | 200 (centrala                                    | 200 (centralapparat till sista manöverpanel)                                                                                                    |                 |                                                                                |
| Maximal busslängd i m      | 700 (högst 14                                    | 700 (högst 14 enheter, högst 8 manöverpaneler)                                                                                                    |                 |                                                                                |

### Miljöspecifikationer

|                               | AMAX 2100    | AMAX 3000 | AMAX 3000<br>BE | AMAX 4000 |
|-------------------------------|--------------|-----------|-----------------|-----------|
| Lägsta drifttemperatur i °C   | -10          |           |                 |           |
| Högsta drifttemperatur i °C   | 55           |           |                 |           |
| Minsta relativa fuktighet i % | 10           |           |                 |           |
| Högsta relativa fuktighet i % | 95           |           |                 |           |
| Skyddsklass                   | IP 30, IK 06 |           |                 |           |

#### Certifiering

| Europa   | CE                               | EN 50130-4 (6/2011)<br>EN 55022 (5/2008)<br>EN 60950-1:2006 + A11:2009 |
|----------|----------------------------------|------------------------------------------------------------------------|
|          | EN                               | EN 50131-3 nivå 2<br>Miljöklass II                                     |
| Belgien  | INCERT (endast för AMAX 3000 BE) | B-509-0063                                                             |
| Tyskland | VDS                              | Hem                                                                    |

Bosch Security Systems B.V. Torenallee 49 5617 BA Eindhoven Netherlands www.boschsecurity.com © Bosch Security Systems B.V., 2021

### Building solutions for a better life.

202112160511